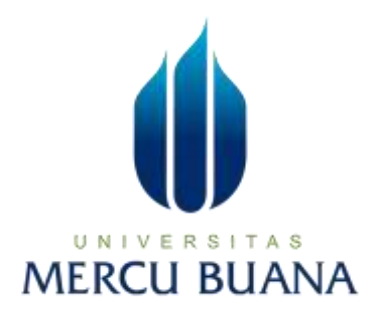

## IMPLEMENTASI IBM QRADAR COMMUNITY EDITION SEBAGAI SECURITY INFORMATION AND EVENT MANAGEMENT (SIEM) UNTUK DETEKSI ANCAMAN DAN SERANGAN SIBER

LAPORAN TUGAS AKHIR

UNIVERSITAS MOHAMAD REZA AL FATAH 41520010183

PROGRAM STUDI TEKNIK INFORMATIKA FAKULTAS ILMU KOMPUTER UNIVERSITAS MERCU BUANA JAKARTA 2024

https://lib.mercubuana.ac.id

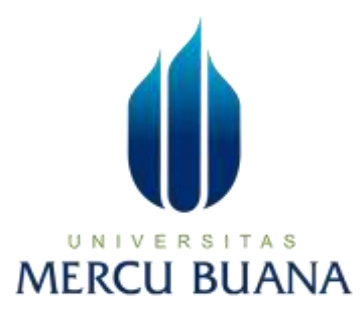

## IMPLEMENTASI IBM QRADAR COMMUNITY EDITION SEBAGAI SECURITY INFORMATION AND EVENT MANAGEMENT (SIEM) UNTUK DETEKSI ANCAMAN DAN SERANGAN SIBER

LAPORAN TUGAS AKHIR

MOHAMAD REZA AL FATAH

UNI 41520010183 TAS

Diajukan sebagai salah satu syarat untuk memperoleh gelar sarjana

PROGRAM STUDI TEKNIK INFORMATIKA FAKULTAS ILMU KOMPUTER UNIVERSITAS MERCU BUANA JAKARTA 2024

i

#### HALAMAN PERNYATAAN KARYA SENDIRI

Saya yang bertanda tangan di bawah ini:

| Nama                      | : | Mohamad Reza Al Fatah                     |  |
|---------------------------|---|-------------------------------------------|--|
| NIM                       | : | 41520010183                               |  |
| Program Studi             | : | Teknik Informatika                        |  |
| Judul Proposal Penelitian | : | Implementasi IBM QRadar Community Edition |  |
|                           |   | Sebagai Security Information and Event    |  |
|                           |   | Management (SIEM) Untuk Deteksi Ancaman   |  |
|                           |   | dan Serangan Siber                        |  |

Menyatakan bahwa Laporan Skripsi ini adalah hasil karya saya sendiri dan bukan plagiat, serta semua sumber baik yang dikutip maupun dirujuk telah saya nyatakan dengan benar. Apabila ternyata ditemukan di dalam Laporan Skripsi saya terdapat unsur plagiat, maka saya siap mendapatkan sanksi akademis yang berlaku di Universitas Mercu Buana.

Jakarta, 14 Juli 2024

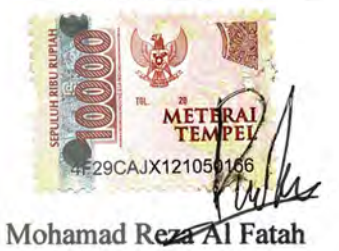

UNIVERSITAS MERCU BUANA

#### HALAMAN PENGESAHAN

Laporan Skripsi ini diajukan oleh :

| Nama              | : Mohamad Reza Al Fatah           |
|-------------------|-----------------------------------|
| NIM               | : 41520010183                     |
| Program Studi     | : Teknik Informatika              |
| Judul Laporan Skr | ipsi: Implementasi IBM ORadar Com |

dul Laporan Skripsi: Implementasi IBM QRadar Community Edition Sebagai Security Information and Event Management (SIEM) Untuk Deteksi Ancaman dan Serangan Siber

Telah berhasil dipertahankan pada sidang di hadapan Dewan Penguji dan diterima sebagai bagian persyaratan yang diperlukan untuk memperoleh gelar sarjana Strata I pada Program Studin Teknik Informatika, Fakultas Ilmu Komputer, Universitas Mercu Buana.

#### Disahkan oleh:

| Pembimbing    | : Lukman Hakim, ST., M. Kom         |
|---------------|-------------------------------------|
| NIDN          | : 327107701                         |
| Ketua Penguji | : Prastika Indriyanti, S.Kom., M.Cs |
| NIDN          | : 312089401                         |
| Penguji 1     | : Muhammad Rifqi, S.Kom., M.Kom (   |
| NIDN          | : 301067101                         |
| Penguji 2     | : Dr. Misbahul Fajri, M.TI AS ( H5) |
| NIDN          | 306077203 <b>RIANA</b>              |
|               |                                     |

Jakarta, 22 Juli 2024

Mengetahui,

Dekan

Dr.Bambang Jokonowo, S.Si., M.T.I

NIDN 320037002

Ketua Program Studi

1.4

Dr.Hadi Santoso, S.Kom, M.Kom

NIDN 225067701

#### KATA PENGANTAR

Puji syukur saya panjatkan kepada Allah SWT, Tuhan Yang Maha Esa, karena atas berkat dan rahmat-Nya, saya dapat menyelesaikan Laporan Skripsi ini. Penulisan Laporan Skripsi ini dilakukan dalam rangka memenuhi salah satu syarat untuk mencapai gelar Sarjana Komputer pada Fakultas Ilmu Komputer Universitas Mercu Buana. Saya menyadari bahwa, tanpa bantuan dan bimbingan dari berbagai pihak, dari masa perkuliahan sampai pada penyusunan skripsi ini, sangatlah sulit bagi saya untuk menyelesaikan Laporan Skripsi ini. Oleh karena itu, saya mengucapkan terima kasih kepada:

1. Bapak Prof.Dr.Ir. Andi Adriansyah, M/Eng selaku Rektor Universitas Mercu Buana.

2. Bapak Dr. Bambang Jokonowo, S.Si., MTI selaku Dekan Fakultas Ilmu Komputer.

3. Bapak Dr. Hadi Santoso, S.Kom., M.Kom sebagai Ketua Program Studi Teknik Informatika.

4. Bapak Lukman Hakim, ST., M.Kom selaku Dosen Pembimbing yang telah menyediakan waktu, tenaga, dan pikiran untuk mengarahkan saya dalam penyusunan skripsi ini.

5. Kepada orang tua yang telah memberikan dukungan serta motivasi agar saya bisa menjadi sarjana yang terbaik.

Akhir kata, saya berharap Tuhan Yang Maha Esa berkenan membalas segala kebaikan semua pihak yang telah membantu. Semoga Proposal Penelitian ini membawa manfaat bagi pengembangan ilmu.

Jakarta, 14 Juli 2023

Mohamad Reza Al Fatah

#### HALAMAN PERNYATAAN PERSETUJUAN PUBLIKASI TUGAS AKHIR UNTUK KEPENTINGAN AKADEMIS

Sebagai sivitas akademik Universitas Mercu Buana, saya yang bertanda tangan di bawah ini:

| Nama                      | : | Mohamad Reza Al Fatah                      |  |
|---------------------------|---|--------------------------------------------|--|
| NIM                       | : | 415200100183                               |  |
| Program Studi             | ; | Teknik Informatika                         |  |
| Judul Proposal Penelitian | : | Implementasi Ibm Qradar Community Edition  |  |
|                           |   | Sebagai Security Information And Event     |  |
|                           |   | Management (Siem) Untuk Deteksi Ancaman Da |  |
|                           |   | Serangan Siber                             |  |

Demi pengembangan ilmu pengetahuan, dengan ini memberikan izin dan menyetujui untuk memberikan kepada Universitas Mercu Buana Hak Bebas Royalti Non-Eksklusif (Non-exclusive Royalty-Free Right) atas karya ilmiah saya yang berjudul di atas beserta perangkat yang ada (jika diperlukan).

Dengan Hak Bebas Royalti Non-Eksklusif ini Universitas Mercu Buana berhak menyimpan, mengalihmedia/format-kan, mengelola dalam bentuk pangkalan data (database), merawat, dan mempublikasikan Laporan Magang/Skripsi/Tesis/Disertasi saya selama tetap mencantumkan nama saya sebagai penulis/pencipta dan sebagai pemilik Hak Cipta.

Demikian pernyataan ini saya buat dengan sebenarnya.

Jakarta, 14 Juli 2024 Yang Menyatakan,

B244ALX282843 Mohamad Rez Fatah

#### ABSTRAK

| Nama                         | : Mohamad Reza Al Fatah               |
|------------------------------|---------------------------------------|
| NIM                          | : 41520010183                         |
| Program Studi                | : Teknik Informatika                  |
| Judul Laporan Skripsi        | : Implementasi IBM QRadar Community   |
| Edition Sebagai Security Inf | formation and Event Management (SIEM) |
| Untuk Deteksi Ancaman dar    | n Serangan Siber                      |
| Pembimbing                   | : Lukman Hakim, ST., M. Kom           |

Keamanan siber adalah elemen penting dalam manajemen infrastruktur teknologi informasi, terutama dengan meningkatnya frekuensi dan kompleksitas serangan siber. Penelitian ini bertujuan untuk mengaplikasikan IBM QRadar Community Edition sebagai platform Security Information and Event Management (SIEM) untuk mendeteksi ancaman dan serangan siber pada server. IBM QRadar Community Edition menawarkan solusi yang terintegrasi untuk mengumpulkan, menganalisis, dan mengkorelasikan data log dari berbagai sumber guna mengidentifikasi aktivitas mencurigakan dan memberikan peringatan dini. Metode penelitian ini meliputi instalasi dan konfigurasi IBM QRadar Community Edition pada mesin virtual, pengaturan sumber aliran data untuk mengumpulkan data dari server Linux, serta pembuatan aturan untuk mendeteksi ancaman tertentu. Pengujian dilakukan dengan mensimulasikan serangan siber untuk menilai efektivitas deteksi dan respons SIEM. Hasil penelitian menunjukkan bahwa IBM QRadar Community Edition dapat mendeteksi berbagai jenis serangan siber secara real-time dan memberikan peringatan yang dapat digunakan oleh administrator untuk mengambil tindakan mitigasi. Implementasi SIEM menggunakan IBM QRadar Community Edition terbukti meningkatkan visibilitas dan respons terhadap ancaman siber, serta membantu organisasi dalam mengelola keamanan jaringan dengan lebih proaktif dan efisien. Penelitian ini memberikan kontribusi yang signifikan dalam bidang keamanan siber, khususnya dalam penerapan solusi SIEM untuk mendeteksi dan merespons ancaman di lingkungan server.

#### Kata Kunci: Keamanan Siber, IBM QRadar Community Edition,

*Security Information and Event Management* (SIEM), Deteksi Ancaman, Serangan Siber, Analisis Keamanan.

#### ABSTRACT

| Nama                         | : Mohamad Reza Al Fatah               |
|------------------------------|---------------------------------------|
| NIM                          | : 41520010183                         |
| Program Studi                | : Teknik Informatika                  |
| Judul Laporan Skripsi        | : Implementasi IBM QRadar Community   |
| Edition Sebagai Security Inf | formation and Event Management (SIEM) |
| Untuk Deteksi Ancaman dar    | n Serangan Siber                      |
| Pembimbing                   | : Lukman Hakim, ST., M. Kom           |

*Cybersecurity is a crucial element in managing information technology* infrastructure, especially with the increasing frequency and complexity of cyberattacks. This study aims to apply IBM QRadar Community Edition as a Security Information and Event Management (SIEM) platform to detect threats and cyberattacks on servers. *IBM* QRadar Community Edition offers an integrated solution to collect, analyze, and correlate log data from various sources to identify suspicious activity and provide early warnings. The research methodology includes the installation and configuration of IBM QRadar Community Edition on a virtual machine, setting up data flow sources to collect data from Linux servers, and creating rules to detect specific threats. Testing was conducted by simulating cyberattacks to evaluate the effectiveness of SIEM's detection and response capabilities. The study results show that IBM QRadar Community Edition can detect various types of cyberattacks in real-time and provide alerts that administrators can use to take mitigation actions. Implementing SIEM using IBM QRadar Community Edition has proven to enhance visibility and response to cyber threats, helping organizations manage network security more proactively and efficiently. This study makes a significant contribution to the field of cybersecurity, particularly in the application of SIEM solutions to detect and respond to threats in server environments.

Keywords: Cybersecurity, IBM QRadar Community Edition, Security Information and Event Management (SIEM), Threat Detection, Cyber Attacks, Security Analysis.

#### **DAFTAR ISI**

| HALAMAN JUDULi                                                                      |
|-------------------------------------------------------------------------------------|
| HALAMAN PERNYATAAN KARYA SENDIRIii                                                  |
| HALAMAN PENGESAHANiii                                                               |
| KATA PENGANTARiv                                                                    |
| HALAMAN PERNYATAAN PERSETUJUAN PUBLIKASI TUGAS<br>AKHIR UNTUK KEPENTINGAN AKADEMISv |
| ABSTRAKvi                                                                           |
| ABSTRACTvii                                                                         |
| DAFTAR ISIviii                                                                      |
| DAFTAR GAMBAR                                                                       |
| DAFTAR TABEL                                                                        |
| BAB I PENDAHULUAN                                                                   |
| 1.1 Latar Belakang1                                                                 |
| 1.2 Rumusan Masalah2                                                                |
| 1.3 Tujuan Penelitian3                                                              |
| 1.4 Manfaat Penelitian3                                                             |
| 1.5 Batasan Penelitian                                                              |
| BAB II TINJAUAN PUSTAKAE. R. S. T. A. S. 5                                          |
| 2.1 Penelitian Terdahulu5                                                           |
| 2.2 Teori Pendukung                                                                 |
| 2.2.1 Security Information and Event Management (SIEM)                              |
| <b>2.2.2 IBM QRadar Community Edition</b> 24                                        |
| <b>2.2.3 Port Scanning</b>                                                          |
| 2.2.4 Distributed Denial of Service (DDoS)                                          |
| <b>2.2.5 SSH BruteForce</b>                                                         |
| <b>2.2.6 Keamanan Siber</b>                                                         |
| BAB III METODE PENELITIAN                                                           |
| 3.1 Jenis Penelitian27                                                              |
| 3.2 Tahapan Penelitian                                                              |

| 3.2.2 Analisis Sistem                        | 28         |
|----------------------------------------------|------------|
| 3.2.3 Analisa Kebutuhan                      | 29         |
| 3.2.4 Perancangan Jaringan                   | 29         |
| 3.2.5 Instalasi IBM QRadar Community Edition | 30         |
| 3.2.6 Pengujian                              | 31         |
| 3.2.7 Hasil Pengujian                        | 32         |
| 3.2.8 Analisis Hasil Pengujian               | 32         |
| 3.2.9 Pembuatan Laporan Akhir                | 33         |
| BAB IV HASIL DAN PEMBAHASAN                  | 34         |
| 4.1 Konfigurasi<br>4.1.1 Konfigurasi VMware  | <b>34</b>  |
| 4.1.2 Instalasi IBM QRadar Community Edition | 34         |
| 4.1.3 Instalasi PC Target                    | 45         |
| 4.1.4 Instalasi PC Penyerang                 | 50         |
| 4.2 Hasil Pengujian<br>4.2.1 Port Scannning  | <b> 53</b> |
| 4.2.2 Distributed Denial of Service (DDoS)   | 56         |
| 4.2.3 SSH BruteForce                         | 61         |
| BAB V PENUTUP                                | 65         |
| 5.1 Kesimpulan                               | 65         |
| 5.2 Saran                                    | 65         |
| DAFTAR PUSTAKA                               | 66         |
| LAMPIRAN. MERCU BUANA                        | 69         |

### DAFTAR GAMBAR

| GAMBAR 1. TAHAPAN PENELITIAN                                  | .28  |
|---------------------------------------------------------------|------|
| GAMBAR 2. CONTOH ARSITEKTUR JARINGAN                          | .30  |
| GAMBAR 3. ALUR PENYERANGAN                                    | .31  |
| GAMBAR 4. HASIL SIMULASI YANG TERBACA DI LOG ACTIVITY         | .32  |
| GAMBAR 5. HASIL SIMULASI YANG TERBACA DI NETWORK ACTIVITY     | .32  |
| GAMBAR 6. DOWNLOAD FILE ISO QRADAR COMMUNITY EDITION          | .35  |
| GAMBAR 7. MEMBUAT VIRTUAL MACHINE YANG BARU                   | .35  |
| GAMBAR 8. PILIH FILE ISO                                      | .36  |
| GAMBAR 9. MASUKAN NAMA UNTUK VIRTUAL MACHINE                  | .37  |
| GAMBAR 10. PILIH KAPASITAS PENYIMPANAN                        | .38  |
| GAMBAR 11. TAMPILAN SPESIFIKASI VIRTUAL MACHINE               | . 39 |
| GAMBAR 12. TAMPILAN SETELAH MEMBUAT VIRTUAL MACHINE           | . 39 |
| GAMBAR 13. TAMPILAN PILIHAN BOOT OS                           | .40  |
| GAMBAR 14. MENGATUR LOGIN MENJADI ROOT DAN                    | .40  |
| GAMBAR 15. MELAKUKAN INSTALASI PACKAGE YANG SUDAH DI SEDIAKAN | 40   |
| GAMBAR 16. TAMPILAN KEBIJAKAN DAN LISENSI                     | 41   |
| GAMBAR 17. PILIHAN UNTUK MENGINSTALL PACKAGE                  | .41  |
| GAMBAR 18. MASUKAN KATA SANDI UNTUK PERGI KE KONSOL QRADAR    | .42  |
| GAMBAR 19. PERINGATAN SETELAH PERGI KE KONSOL QRADAR          | .43  |
| GAMBAR 20. MASUKAN NAMA PENGGUNA DAN KATA SANDI               | .43  |
| GAMBAR 21. TAMPILAN KONSOL QRADAR COMMUNITY EDITION           | .44  |
| GAMBAR 22. MEMBUAT ATURAN BARU                                | .44  |
| GAMBAR 23. MEMBUAT DAN MEMILIH EVENT UNTUK RULE               | 45   |
| GAMBAR 24. UNTUK MEMUNCULKAN NOTIFIKASI BAHWA ADA TERJADI     |      |
| SERANGAN                                                      | 45   |
| GAMBAR 25. FILE QRADAR                                        | .46  |
| GAMBAR 26. MEMBUAT NAMA VIRTUAL MACHINE                       | .46  |
| GAMBAR 27. TAMPILAN UNTUK MENJALANKAN VIRTUAL MACHINE         | .47  |
| GAMBAR 28. MENGATUR LOGIN MENJADI ROOT DAN KATA SANDI         | .47  |
| GAMBAR 29. MENGUBAH HOSTNAME MENJADI TARGET                   | .47  |
| GAMBAR 30. MENGINSTALL AUDIT                                  | 48   |
| GAMBAR 31. MERUBAH FILE SYSLOG                                | .49  |
| GAMBAR 32. MASUKKAN IP ADDRESS                                | .49  |
| GAMBAR 33. INSTALL NGROK                                      | 50   |
| GAMBAR 34. HASIL INSTALL NGROK                                | 50   |
| GAMBAR 35. FILE QRADAR                                        | 50   |
| GAMBAR 36. MEMBUAT NAMA VIRTUAL MACHINE                       | 51   |
| GAMBAR 37. TAMPILAN UNTUK MENJALANKAN VIRTUAL MACHINE         | 51   |
| GAMBAR 38. MENGATUR LOGIN MENJADI ROOT DAN KATA SANDI         | .52  |
| GAMBAR 39. MENGUBAH HOSTNAME MENJADI ATTACKER                 | .52  |
| GAMBAR 40. INSTALL NGROK                                      | .52  |
| GAMBAR 41. HASIL INSTALL NGROK                                | 53   |
| GAMBAR 42. PORT SCANNING NMAP -PN                             | .53  |

| GAMBAR 43. PORT SCANNING NMAP -SN                  | 54 |
|----------------------------------------------------|----|
| GAMBAR 44. PORT SCANNING NMAP -V -A                | 55 |
| GAMBAR 45. HASIL PORT SCANNING                     | 55 |
| GAMBAR 46. HASIL PORT SCANNING                     | 55 |
| GAMBAR 47. SERANGAN MENGGUNAKAN NGROK              | 59 |
| GAMBAR 48. PENGUJIAN GAGAL                         | 59 |
| GAMBAR 49. SERANGAN DDOS MENGGUNAKAN SCRIPT MHDDOS | 60 |
| GAMBAR 50. MEMULAI PENYERANGAN                     | 60 |
| GAMBAR 51. HASIL PENYERANGAN MHDDOS                | 61 |
| GAMBAR 52. MENYERANG MENGGUNAKAN NGROK             | 63 |
| GAMBAR 53. HASIL MENYERANG MENGGUNAKAN NGROK       | 64 |

# UNIVERSITAS MERCU BUANA

#### DAFTAR TABEL

| TABLE 1. ANOMALI TRAFFIC 2022 [1] | 1 |
|-----------------------------------|---|
| TABLE 2. PERANGKAT KERAS          |   |
| TABLE 3. PERANGKAT LUNAK          |   |

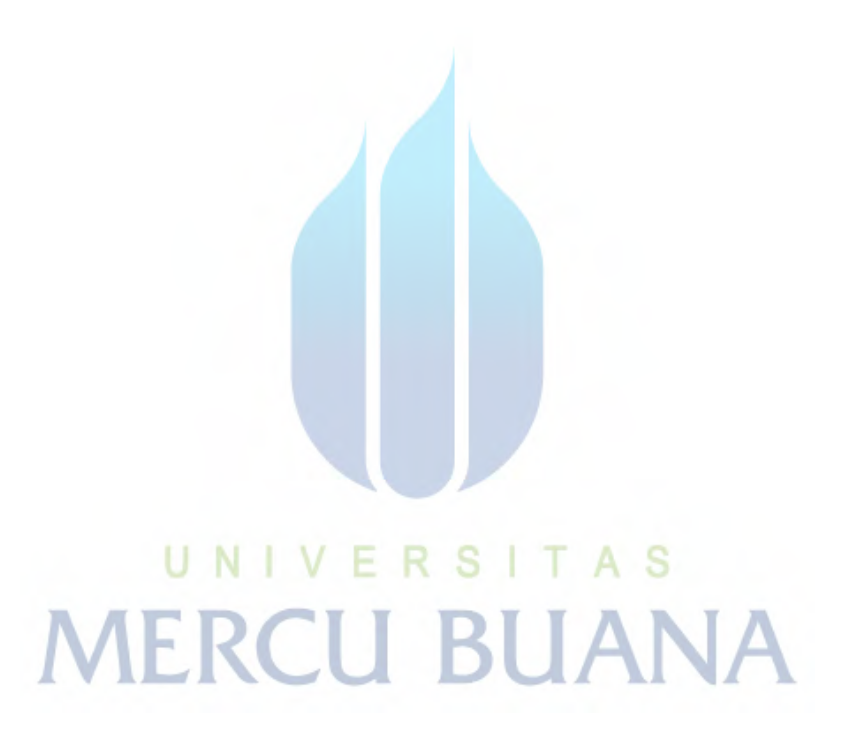